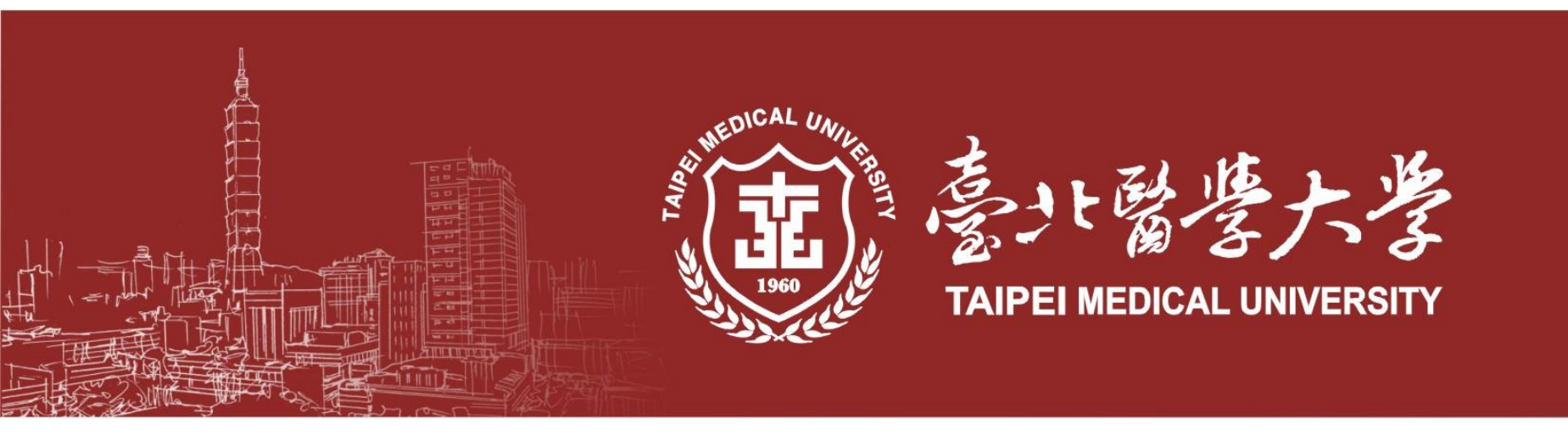

## 報名系統操作手冊

#### 臺北醫學大學教務處招生組

本手冊操作頁面僅供考生報名之參考使用本校保留最終系統頁面調整及修改之權利

#### 報考說明

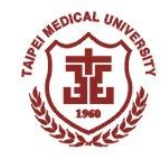

通過本校第一階段篩選者,請於113年04月08日(一)上午9:00起至<mark>本校首頁「招生訊息」→</mark> <mark>「113學年度-大學申請入學招生-報名系統入口」進行報名作業。</mark>

|          | 起始時間               | 結束時間               |
|----------|--------------------|--------------------|
| 取得轉帳帳號   | 113/04/08(—) 09:00 | 113/04/15(-) 15:00 |
| 甄試報到梯次選填 | 113/04/09(二) 12:30 | 113/04/15() 17:00  |

• 報名流程:

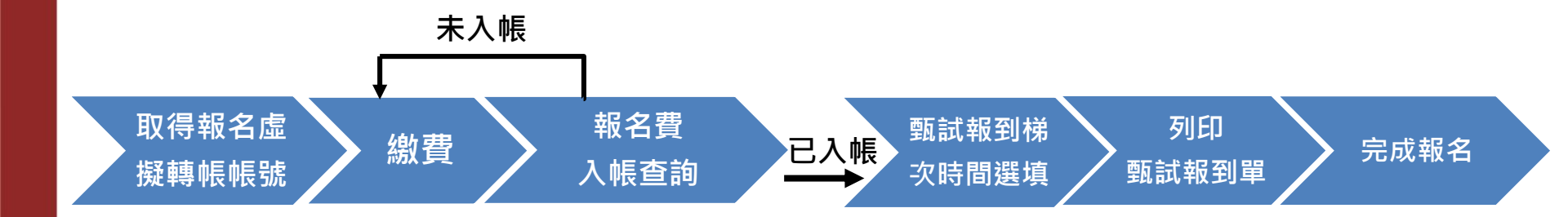

★請務必完成「選填甄試報到梯次」方可列印「甄試報到單」 須能列印出「甄試報到單」方為完成報名

登入

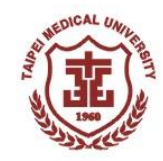

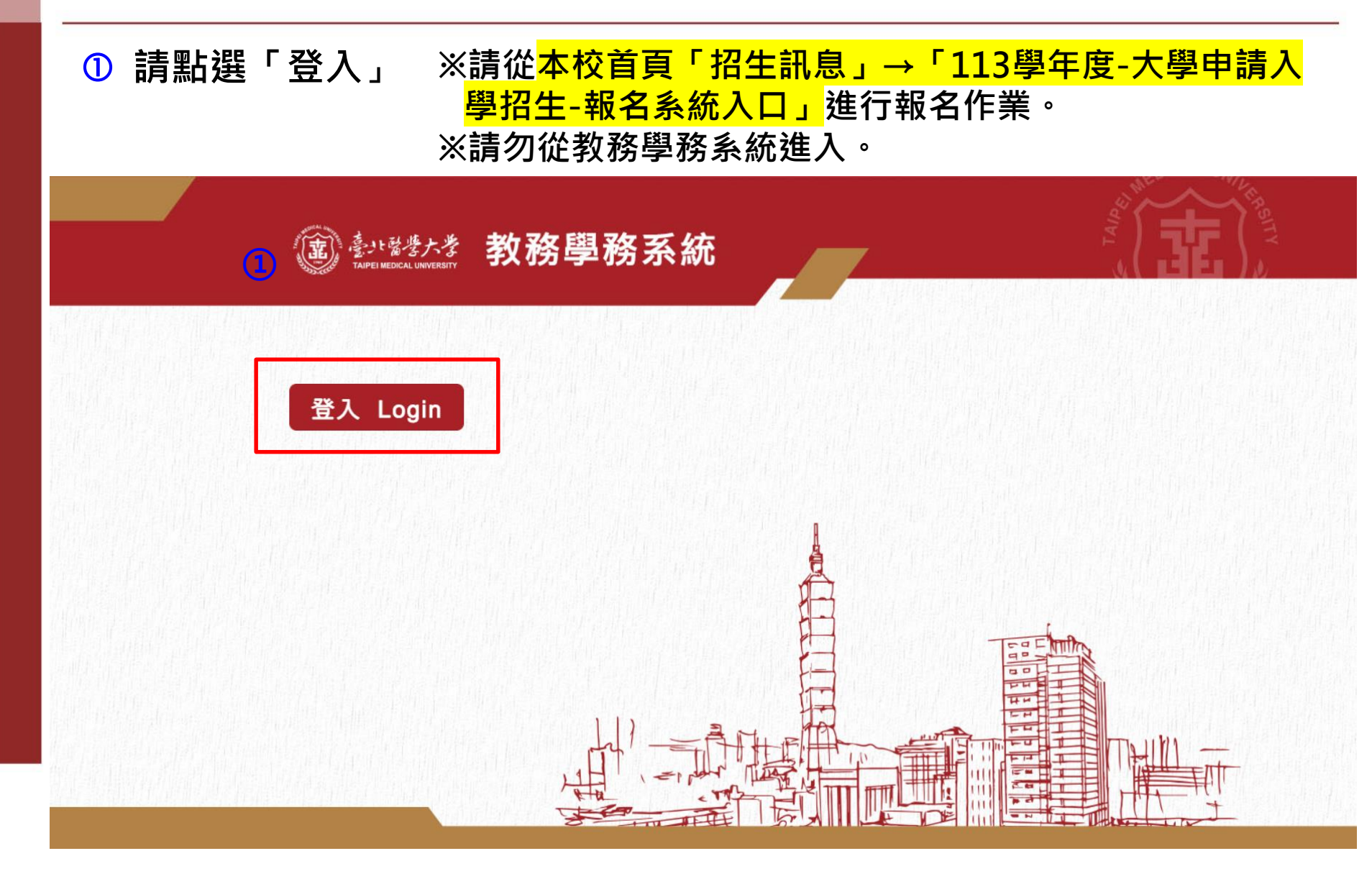

#### 取得帳號(1)

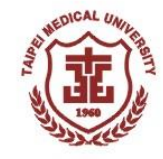

| ① 選<br>② 請                                                  | 擇「步驟一:取得報名虛擬轉帳帳號」<br>詳閱報名同意書 <sup>,</sup> 點選「同意」進入下一步驟;點選「不同意」則離開系統 <sup>。</sup>                                                                                                  |  |  |
|-------------------------------------------------------------|----------------------------------------------------------------------------------------------------|--|--|
| 本<br>ま<br>北<br>留<br>優<br>大<br>考<br>TAIPEI MEDICAL UNIVERSIT | 教務學務系統<br><sub>身分別:姓名:guest</sub> 回ig用ome Page 發出Log out                                                                                                    |  |  |
| □顯示程式代碼                                                     | RECD010_取得報名轉帳虛擬帳號                                                                                                    |  |  |
| 教務系統(Academic)                                              |                                                                                                    |  |  |
| · 报告考试                                                      | 報名同意書                                                                                                    |  |  |
|                                                             | 臺北醫學大學(以下簡稱本校)依個人資料保護法之相關規定,將對您個人資料進行蒐集、處理或利用,依法告知您以下事項,為保障您的權益,請詳細閱讀本同意書所有內容。當您簽署本同意書時,表示您已閱讀、瞭解並同意接受本 。<br>同意書之所有內容及其後修改變更規定。若您未滿廿歲,應由您的法定代理人閱讀、瞭解並同意本同意書之所有內容及其後修改變更規定,規範詳述如下: |  |  |
| ・<br>振艇<br>步駅二:報名貴入帳査詢                                      | 一、 資料來源:本校校級招生委員會、教育部、大學校院招收大陸地區學生聯合招生委員會、台灣公私立大學校院海外聯合招生委員會、技專校院招生委員會聯合會、大學招生委員會聯合會、衛生福利部、私立醫學校院聯合招考輯<br>學生考試學生委員會。                                                              |  |  |
| ★甄試報到梯次時間選填<br>(列印頭試報到單)                                    | 二、 本校為進行蒐集、處理或利用您個人資料之機構。                                                                                                    |  |  |
| ★列印甄試報到單                                                    | 三、 蒐集目的:本校蒐集您個人資料的目的在於進行本校招生考試相關之招生、試務、成績、榜示、資(通)訊與資料庫管理、各項統計調查與分析、錄取後之學生資料管理及完成入學招生考試相關或本校依法設立之法定義務作業使                                                                           |  |  |
| ★報名資料查詢                                                     |                                                                                                    |  |  |
|                                                             | 四、 東集個人資料規則及範圍:                                                                                                    |  |  |
|                                                             | 本校所蒐集之考生個人資料分為基本資料及申請特殊應考服務報考兩類試務處理所需資料:                                                                                                    |  |  |
|                                                             | (一)基本資料:姓名、通訊及戶籍地址、電話號碼、相片、電子鄭遞地址、金融機構帳戶、身分證統一編號、護照號碼、性別、出生年月日、出生地、國籍、體檢資料、家庭其他成員之細節、家庭情形、緊急聯絡人、父母國籍家長職<br>業、移民情形、居留證之人出國日等。                                                      |  |  |
|                                                             | (二)申請特殊應者服務:除上開基本資料外,另加申請特殊應者服務者生(身心障礙者生、突發傷病者生等)所需之殘障手冊號碼、應者人紀錄、健康紀錄。                                                                                                    |  |  |
|                                                             | (三)影音資料:招生考試需採面試、術科或實作等方式者,本校得以錄音、錄影方式記錄其過程。                                                                                                    |  |  |
|                                                             | 五、 個人資料使用期間、地區:除法令或中央事業主管單位另有規定辦理考試個人資料保存期限外,以上開蒐集目的完成所需之期間為利用期間;但依法令或法定職務得利用者,不在此限。利用地區不限。                                                                                       |  |  |
|                                                             | 六、 個人資料之利用方式及對象:                                                                                                    |  |  |
|                                                             | (一)利用您的個人資料於本校執行招生試務、錄取、報到、查驗、管理等作業,考生(或家長、監護人、緊急連絡人)之聯絡,包括執行時所必須進行之各項聯繫及通知、各項公文書、作業文書登載所需之考生基本資料。                                                                                |  |  |
|                                                             | (二)利用您的個人資料於本校內部各項管理所需之登記及聯繫方式登載,包括各項資訊服務所需進行之個人聯繫資料登記,因考生試務所必需之通訊及緊急聯絡名單之建立。                                                                                                    |  |  |
|                                                             | (三)利用您的個人資料於試務公信之必要揭露(榜示)與學術研究及其他有助上開蒐集目的完成之必要方式。                                                                                                    |  |  |
|                                                             | (四)利用您的個人資料於依法令或遵照教育部及主管機關、司法機關依法所為之要求,依其法定職掌調閱與利用時。                                                                                                    |  |  |
|                                                             |                                                                                                    |  |  |
|                                                             |                                                                                                    |  |  |
|                                                             |                                                                                                    |  |  |

#### 取得帳號(1)

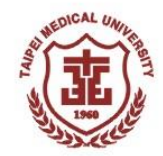

③請詳閱考生注意事項,點選「確定」後,進入取得報名轉帳帳號步驟。

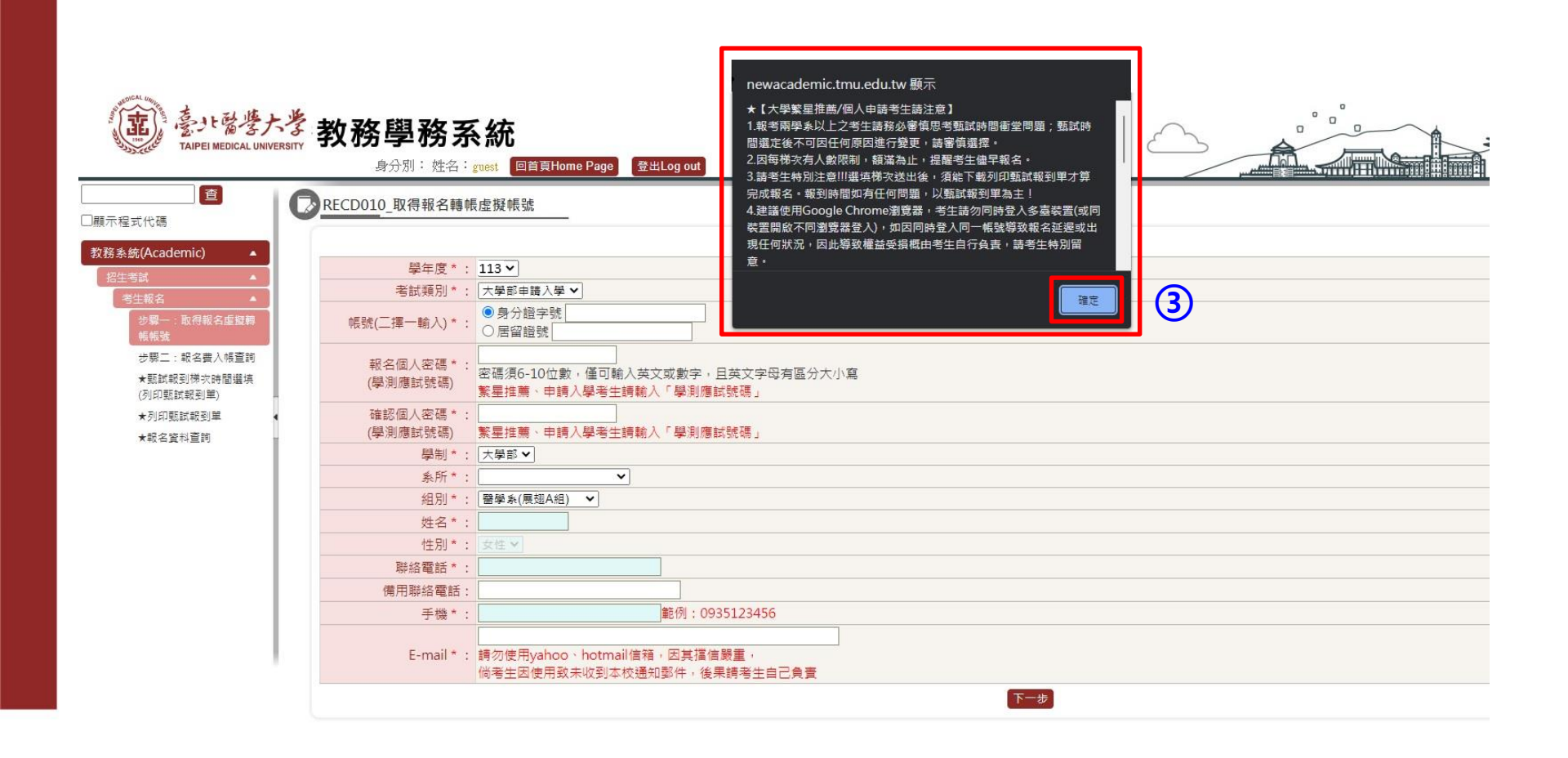

## 取得帳號(2)

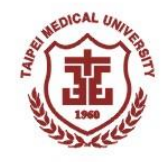

#### 【113年4月8日上午9時起至113年4月15日下午3時止】

- ① 填寫「帳號」:請輸入考生身分證字號或居留證號
- ② 填寫「報名個人密碼」:請輸入考生學測應試號碼
- ③ 填寫「確認個人密碼」:請輸入考生學測應試號碼
- ④ 填寫完畢後,系統將帶出考生通過第一階段篩選之學系,請考生確認欲報名學系

#### ⑤ 確認考生基本資料

⑥ 點選「下一步」將<mark>產出虛擬轉帳帳號</mark>

#### (意) 臺北醫學大學 教務學務系統

| ISITY       | 身分別:姓名:                                                                                                    | guest 回首頁Home Page 登出Log out                                                                                                    | C                                                                                                    |                                         |                                                                                                    |                     |                                                                                                    |
|-------------|----------------------------------------------------------------------------------------------------|----------------------------------------------------------------------------------------------------|----------------------------------------------------------------------------------------------------|-----------------------------------------|----------------------------------------------------------------------------------------------------|---------------------|----------------------------------------------------------------------------------------------------|
| 0           | RECD010_取得報名轉                                                                                                    | 身帳虛擬帳號                                                                                                    |                                                                                                    |                                         |                                                                                                    |                     |                                                                                                    |
| 1<br>2<br>3 | 學年度*:         考試類別*:         考試類別*:         報信、(二揮一輸入)*:         報名個人密碼*:         (學測應試號碼)         確認個人密碼*:         (學測應試號碼)         學利*: | : 「113]     : 大學部申購入學▼     · ● 身分證字號     · ● 房分證字號     · ● 居留證號     · ● 居留證號     · ● 居留證號     · ● 居留證號     · ● 居留證號     · ● 居留證號     · ● 居留證號     · ● 居留證號     · ● 開大學者生講驗人「學則應試號碼」     : ●      · ● 「愛知書」     · ● 「愛知書」     · ● 「愛知書」     · ● 「愛知書」     · ● 「愛知書」     · ● 「愛知書」     · ● 「愛知書」     · ● 「愛知書」     · ● 「愛知書」     · ● 「愛知書」     · ● 「愛知書」     · ● 「愛知書」     · ● 「愛知書」     · ● 「愛知書」     · ● 「愛知書」     · ● 「愛知書」     · ● 「愛知書」     · ● 「愛知書」     · ● 「愛知書」     · ● 「愛知書」     · ● 「愛知書」     · ● · ● · ● · ● · ● · ● · ● · ● · ● | 大小寫<br>大使更甄試時間及申請退費。【                                                                                                    | 若為報考「大學申請入學」之考生                         | ,請務必查看甄試時段梯求                                                                                                    | R分佈表再行劇賽報名,因各學系之梯次; |                                                                                                    |
|             | 条所/組別                                                                                                    | 入敷限制・調次販費元成直数(7人服後・1)(用加選項(時大時))<br>一・<br>条所<br>組別<br>醫學系(展想A治) ▼                                                                                                    | <sup>11</sup> 豆記)<br>二<br>「不報名 ~<br>「                                                                                                    | 三                                       | ><br>>                                                                                                    | 四<br>不報名 V<br>V     |                                                                                                    |
|             | 5 姓名*:<br>住別*:<br>聯絡電話*:<br>備用聯絡電話:<br>F-mail*:                                                                                           | 第日書屋町 6 元<br>:<br>文性 ✓<br>:<br>:<br>:<br>:<br>:<br>:<br>:<br>:<br>:<br>:<br>:<br>:<br>:<br>:<br>:<br>:<br>:<br>:<br>:                                                                                                    |                                                                                                    |                                         |                                                                                                    |                     |                                                                                                    |
|             |                                                                                                    | By By By By By By By By By By By By By B                                                                                                    | By Ji 姓名: guest       回菌良Home Page       登出Log out         Per E *:       113         零 RECD010_取得報名轉帳虛擬帳號          #################################### | 班子 ···································· | 班子       正式         建分别: 姓名: gueff       國道則和me Page       愛出Log out         ●       RECDOID 取得報名轉線虛擬紙號         ●       ●       ●         ●       ●       ●         ●       ●       ●         ●       ●       ●         ●       ●       ●         ●       ●       ●         ●       ●       ●         ●       ●       ●         ●       ●       ●         ●       ●       ●         ●       ●       ●         ●       ●       ●         ●       ●       ●       ●         ●       ●       ●       ●         ●       ●       ●       ●         ●       ●       ●       ●         ●       ●       ●       ●         ●       ●       ●       ●       ●         ●       ●       ●       ●       ●         ●       ●       ●       ●       ●       ●         ●       ●       ●       ●       ●       ●       ●         ●       ●       ● | BYY                 | Bit With Constrained and the state of the state of t |

#### 取得帳號(3)

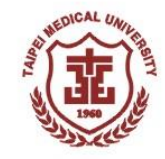

- 系統產出之個人虛擬轉帳帳號(此為考生輸入身分證字號後所產生之一組14碼 號碼,每人的帳號均不同,勿轉借提供他人使用。)
- ② 確認報名學系是否正確
- ③ 轉帳應繳金額

| 意北醫學广<br>TAIPEI MEDICAL UNIVE           | 教務學務系統<br><sub> 身分別:姓名:guest</sub> 回首頁Home Page                  |                                                    |                                               |
|-----------------------------------------|------------------------------------------------------------------|----------------------------------------------------|-----------------------------------------------|
| □顧示投式分離                                 | ■ RECD010_取得報名轉帳虛擬帳號                                             |                                                    |                                               |
| 教務系統(Academic) ▲<br>招生考試 ▲              | 1                                                                | 創費狀態                                               | 3                                             |
| 考生報名 ▲<br>步驟一:取得報名虛擬轉<br>帳帳號            |                                                                  | 學系         學系           高齡健康暨長期照護學系                | 繳交金額           已繳總金額:0           剩餘應激總金額:1200 |
| 步驟二:報名費入帳臺詢<br>★甄試報到梯次時間選填<br>(列印甄試報到單) |                                                                  | 繳費跟行為土地銀行(銀行代碼005)<br>如有任何問題,請洽(02)2736-1661 #2143 |                                               |
| ★列印甄試報到單<br>★報名資料查詢                     | 取得虛擬帳號後,即<br>【轉帳40分鐘後可進                                          | 可進行轉帳<br>行步驟二報名費入帳查證                               | 9 ]                                           |
|                                         | ★★請考生特別留意!!! ★★<br>申請轉帳帳號後,如欲再求<br>勿再由步驟一進入系統。<br>(由步驟一登入,將重新取得) | ★<br>文查詢轉帳帳號,請由步驟二<br>得一組新的轉帳帳號,原先■                | - 登入後查閱,切<br>申請的帳號將失效)                        |

#### 繳費方式

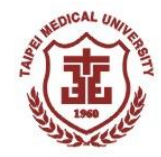

 繳費方式:請持具轉帳功能之金融卡至各金融機構自動提款機(ATM)轉帳繳費或 直接使用已開通轉帳權限之網路銀行進行轉帳(若有轉帳手續費產生,由轉帳者自 付)。

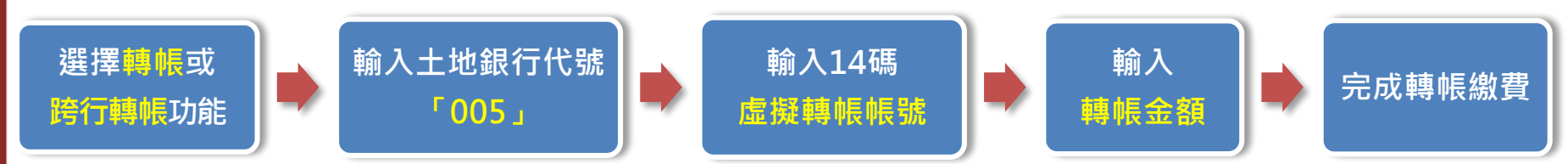

- 報名虛擬轉帳帳號,乃是考生輸入身分證字號後所產生之一組14碼號碼,每人的帳號均不同,勿轉借提供他人使用。
- 2. 繳費完成後,請確認交易明細表,若「交易金額」及「手續費」欄沒有扣款記錄,即表示 轉帳未成功,請重新操作。
- 3. 請於繳費完成且銀行入帳後,回到網路報名系統,繼續後續之報名步驟至完成報名。
- 4. 繳費後請自行保留交易明細表備查。

★若使用臨櫃繳費請注意銀行(郵局)作業時效,部分金融機構入帳速度緩慢,若因此錯過報名時 間不予補辦,請考生自行斟酌。

★完成繳費後,請於40分鐘後進入報名系統「步驟二:報名費入帳查詢」是否入帳完成,繳費 入帳完成即可於113年04月09日中午12:30起開放選擇甄試報到梯次

## 入帳查詢(1)

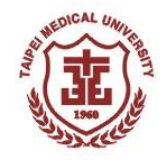

- ① 選擇「步驟二:報名費入帳查詢」
- ② 輸入帳號:請輸入考生身分證字號或居留證號
- ③ 輸入密碼:請輸入考生學測應試號碼
- ④ 點選「確定」查詢繳費狀態

| 「」<br>本<br>本<br>本<br>本<br>ま<br>た<br>る<br>零<br>大<br>孝<br>大<br>孝<br>大<br>孝<br>大<br>孝<br>大<br>孝<br>大<br>孝<br>大<br>孝<br>大<br>孝<br>大<br>多<br>大<br>多<br>大<br>の<br>う<br>大<br>の<br>う<br>大<br>の<br>う<br>大<br>の<br>う<br>大<br>の<br>う<br>大<br>の<br>う<br>大<br>の<br>う<br>大<br>の<br>う<br>、<br>の<br>、<br>の<br>の<br>の<br>の<br>の<br>の<br>の<br>の<br>の<br>の<br>の<br>の<br>の | 收務學務系統<br><sub>身分別:姓名:guest</sub> 回首頁Home Page                                                           | 登出Log out                                 |        |
|----------------------------------------------------------------------------------------------------|----------------------------------------------------------------------------------------------------|-------------------------------------------|--------|
| <ul> <li>● 顕示程式代碼</li> <li>◆ 教務系統(Academic) ▲</li> <li>※招生考試 ▲</li> <li>● 想二:取得報名虛擬轉<br/>進低號</li> <li>● 少際二:取得報名虛擬轉<br/>進低號</li> <li>● 少際二:報名費人帳查詢</li> <li>● 利印甄試報到單)</li> <li>◆ 利印甄試報到單</li> <li>◆ 報名資料查詢</li> </ul>                                                                                                    | 學年度*:       113 ▼         老試類別*:       大學部申請入學▼         帳號(二擇一輸入)*:       ● 身分證字號         輸入密碼*:       ● | ○居留證號<br>忘記密碼 (點選後系統將自動Email至先前留存<br>④ 確定 | 的郵件位址) |

# 入帳查詢(2)

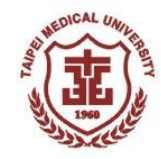

• 顯示繳費狀態

| (記)<br>豪小醫療大火<br>Taipei Medical UNIVERSIT | 教務學務系統<br><sup>身分別:姓名:guest</sup> 回首頁Home Page | 登出Log out                    |                                 |
|-------------------------------------------|------------------------------------------------|------------------------------|---------------------------------|
| □顯示程式代碼                                   | RECD020_查詢繳費狀態                                 |                              |                                 |
| 教務系統(Academic) ▲                          |                                                | 搬費狀態                         |                                 |
| 「五王弓武」                                    | 虚擬帳                                            | * 學系                         | 繳交金額                            |
| 步驟一:取得報名虛擬轉<br>帳帳號                        | 第1組虛擬帳號:                                       | 高齡健康暨長期照護學系                  | 已繳總金額: <b>1200</b><br>剩餘應繳總金額:0 |
| 步驟二:報名費入帳查詢                               |                                                | 繳費銀行為土地銀行(銀行代碼005)           |                                 |
| ★甄試報到梯次時間選填<br>(列印甄試報到單)                  |                                                | 如有任何問題,請洽(02)2736-1661 #2143 |                                 |
| ★列印甄試報到單                                  |                                                | <b>広</b> 河 纳 弗 中             | 式 公                             |
| ★報名資料查詢                                   |                                                | 唯祕劔貝元。                       | <b>以</b> 1安                     |
|                                           |                                                | 即可於1134<br>選填梯次              | 年04月09日(二) 12:30起               |

# 協会選填(1) (1)3年4月9日中午12:30起至113年4月15日下午3:00上 ① 點選「甄試報到梯次時間選填」 ② 輸入帳號(身分證字號或居留證號)及密碼(學測應試號碼) ③ 點選「確定」進行梯次選填 ② 診送学校 教務學務系統

|                                                                                                    | 身分別:姓名:guest 回首貝Home Page 登出Log out                                                                               |                                                                                                |
|----------------------------------------------------------------------------------------------------|----------------------------------------------------------------------------------------------------|------------------------------------------------------------------------------------------------|
| □顯示程式代碼 查 ■ ■ ■ ■ ■ ■ ■ ■ ■ ■ ■ ■ ■ ■ ■ ■ ■ ■                                                                                                    | CC090_甄試梯次時間選填                                                                                                    |                                                                                                |
| 牧務系統(Academic)     招生考試     名生報名     歩駅一:取得報名虚擬轉     帳帳號                                                                                                    | 學年度*:       113∨         考試類別*:       」 基製部由請入學∨         帳號(二擇一輸入)*:       ● 身分證字號         輸入密碼*:       忘記密碼(點選後) | 居留證號<br>●系統將自動Email至先前留存的郵件位址)                                                                 |
| typ:::-・          ・         ・         ・         1         ・         1         ・         1         ・         1         ・         1         ・         1         ・         1         ・         1         ・         1         ・         1         ・         1         ・         1         ・         1         ・         1         ・         1         ・         1         ・         1         ・         1         ・         1         ・         1         ・         1         ・         1         ・         1         ・         1         ・         1         ・         1         ・         1         ・         ・         1         ・         ・         1         ・         ・         1         ・         ・         1         ・         ・         1         ・         ・         ・         1         ・         ・         ・         1         ・         ・         1         ・         ・         1         ・         ・         ・         1         ・         ・         ・         1         ・         ・         ・         ・         ・         ・         ・         ・         ・         ・         ・         ・         ・ |                                                                                                    | 3<br>確定                                                                                        |
|                                                                                                    | ※請注意!!!<br>若您同時登入多臺裝置或同裝置<br>開啟不同瀏覽器登入,將會跳出<br>提醒視窗                                                               | 35.236.174.53 顯示<br>您的帳號,已由別台裝置登入操作中,<br>建議您按下[取消],直接於原裝置完成登記即可;<br>若是您按下[確定],可能取代原本尚未完成登記的資料。 |
|                                                                                                    |                                                                                                    | 確定 取消                                                                                          |

#### 梯次選填(2)

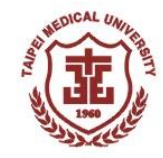

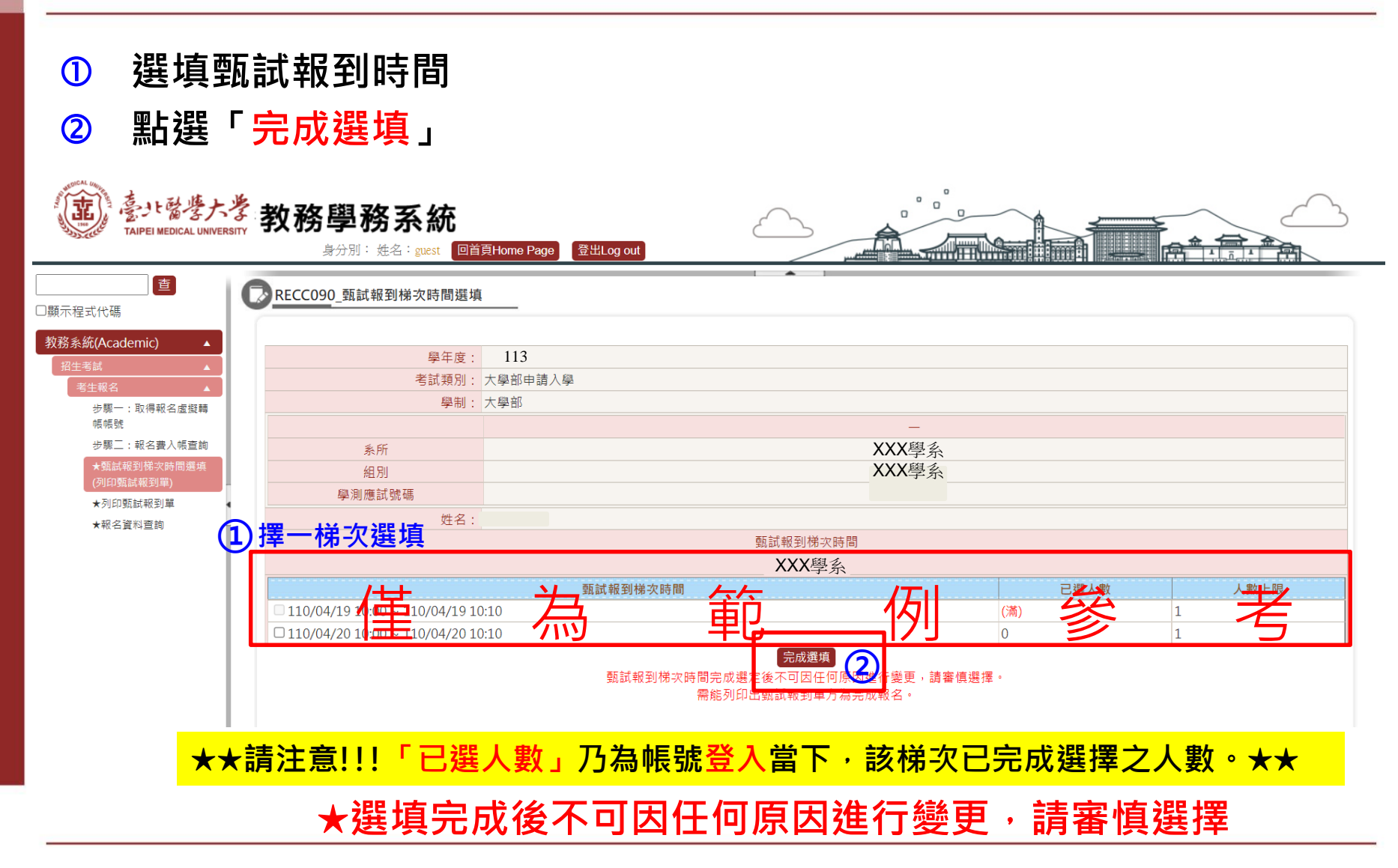

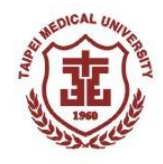

#### 列印甄試報到單(1)

- 完成選填後,即可列印甄試報到單
- 點選「列印甄試報到單」下載報到單PDF檔
- ※ 請注意!需能列印<mark>甄試報到單</mark>方為完成報名

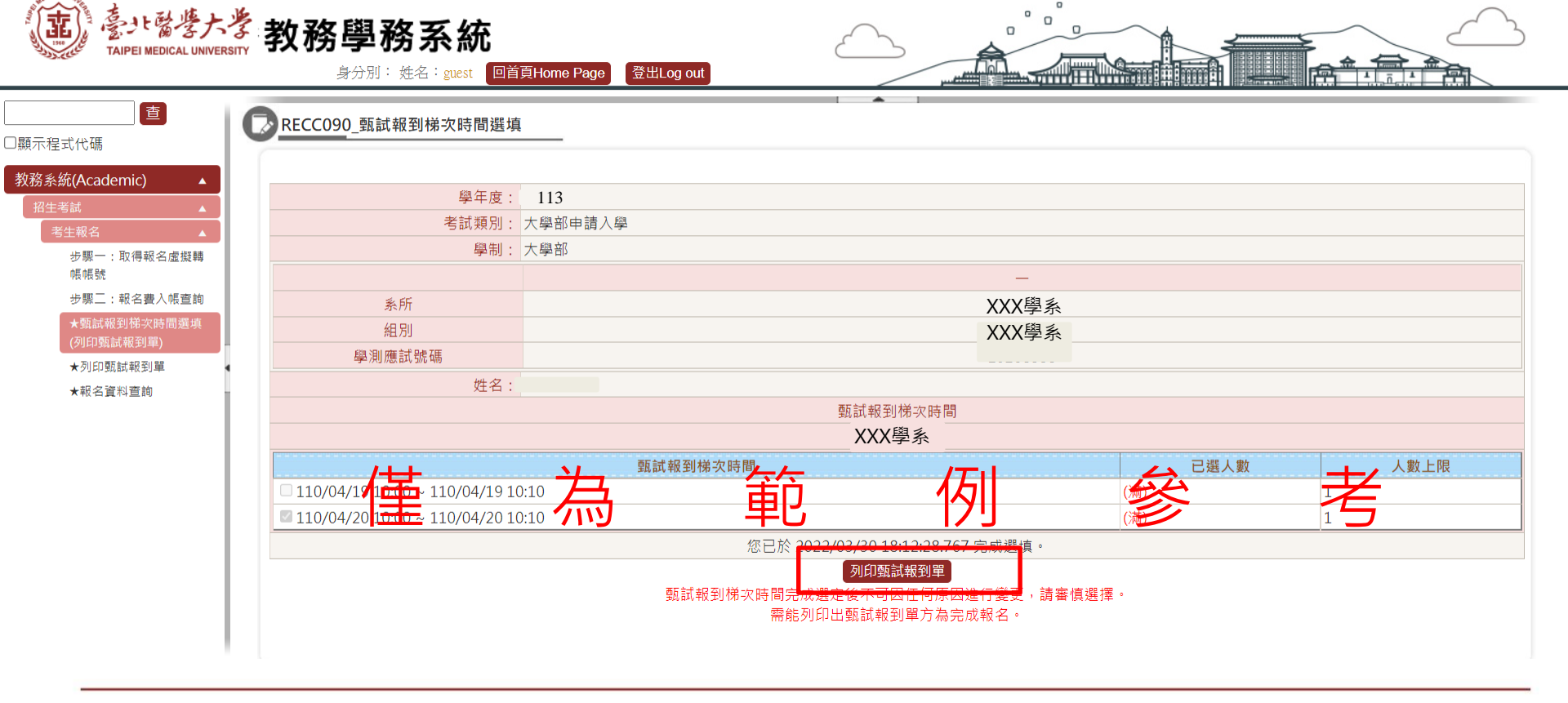

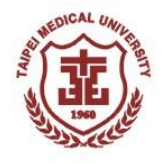

#### 列印甄試報到單(2)

如需再次列印甄試報到單,可至系統內「列印甄試報到單」下載印出

- ① 點選「列印甄試報到單」
- ② 輸入帳號(身分證字號或居留證號)及密碼(學測應試號碼)
- ③ 點選「確定」即可列印甄試報到單

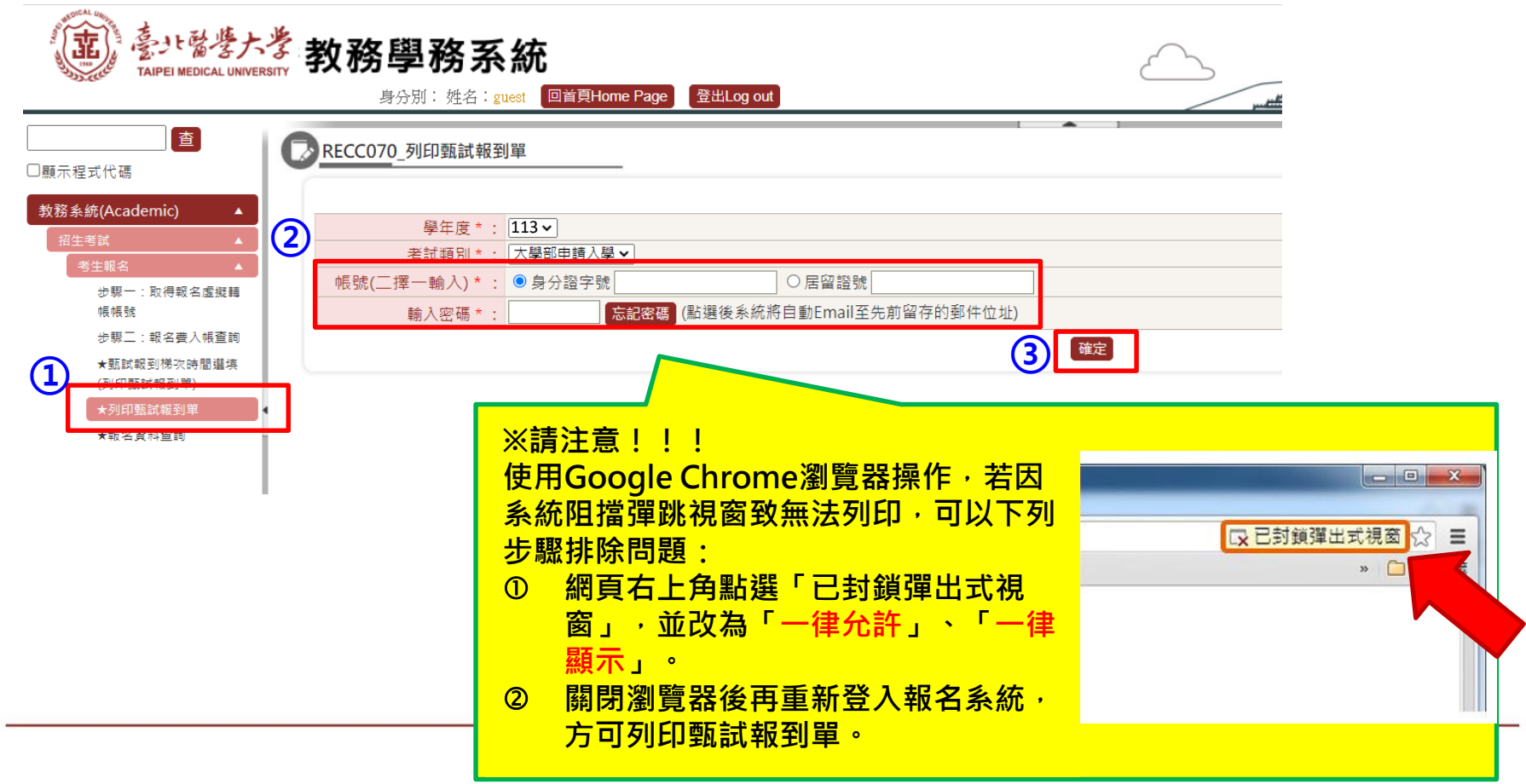

#### 注意事項

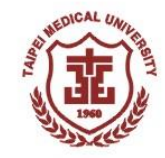

- 未於報名期限內完成各報名步驟者,即屬未完成報名,逾期概不受理, 亦不接受親自至本校報名(包含繳費),且不得參加指定項目甄試。
- 完成選填甄試報到梯次後,請依簡章規定務必留意繳交資料上傳截止 期限,截止時間為113年05月08日下午9:00止。
- 完成報名後,考生應依各學系指定項目甄試規定之報到時間,由考生本人持<u>甄試報到單、身分證等附有照片之有效身分證件</u>至指定地點前 往報到,逾期逾時不候,請考生審慎考量。若未於規定報到時間報到 者,不得參與第二階段指定項目甄試。

★有效身分證件為國民身分證、護照、有照片健保卡、駕駛執照或居留證
★各學系相關甄試須知,請詳閱校系分則及甄試報到單說明